## como fazer agendamento?

PASSO A PASSO DE COMO FAZER O SEU AGENDAMENTO ONLINE

## Acesse o site do Seconci-DF

No seu dispositivo, abra o navegador de internet (por exemplo, Google Chrome).

Digite na barra de endereços: https://www.seconcidf.org.br/agendamento.

Selecione qual tipo de agendamento você quer realizar

Na tela de agendamentos, você verá três opções:

- Medicina Assistencial
- Medicina Ocupacional
- Odontologia

Escolha o tipo de agendamento que você deseja realizar clicando na opção correspondente.

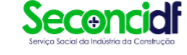

Home Serviços Sobre Notícias

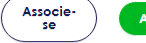

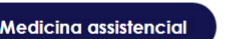

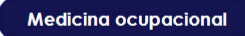

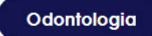

buscar Q

Após selecionar o tipo de agendamento (**Odontologia**), você será direcionado para um formulário. Insira todas as informações solicitadas.

| ocal de Atendimento *               | Empresa *            |       |
|-------------------------------------|----------------------|-------|
| Sede Núcleo Bandeirante             | Empresa              |       |
| NPJ .                               | Telefone 4           |       |
| CNPJ                                | Telefone             |       |
| -mail •                             |                      |       |
| E-mail                              |                      |       |
| ome do Trabalhador 🔹                | Telefone do Trabalha | dor • |
| Nome do Trabalhador                 | Telefone do Trabalh  | ador  |
| bservação                           |                      |       |
| Insira sua Mensagem                 |                      |       |
| ktensões permitidas: pdf, jpg, jper | 2, doe, doex         |       |
| G •                                 |                      |       |
| scolher ficheiro Nenhum fich        | eiro selecionado     |       |
| PF +                                |                      |       |
| Escolher ficheiro Nenhum fich       |                      |       |
| ncaminhamento odontológic           | o *                  |       |
| Scolher ficheiro Nenhum fich        | eiro selecionado     |       |
|                                     | Envior               |       |

Anexe os documentos solicitados: documento de identificação e encaminhamento odontológico

Clique em "Enviar". Pronto! Seu agendamento está realizado.

Você **receberá** um e-mail do Seconci **confirmando** que o paciente se encontra na lista de espera e **receberá** ligação para **marcação** da c**onsulta**.

Entre em contato conosco para mais informações.

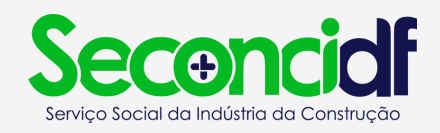